# <令和元年度以前認定シニア・リーダー用>

# 「JSPO公認コーチングアシスタント」への 資格移行手続きマニュアル

## 公益財団法人日本スポーツ協会 日本スポーツ少年団

※ JSPO (Japan Sport Association) : 公益財団法人日本スポーツ協会

## 「JSPO公認コーチングアシスタント」への資格移行の流れ

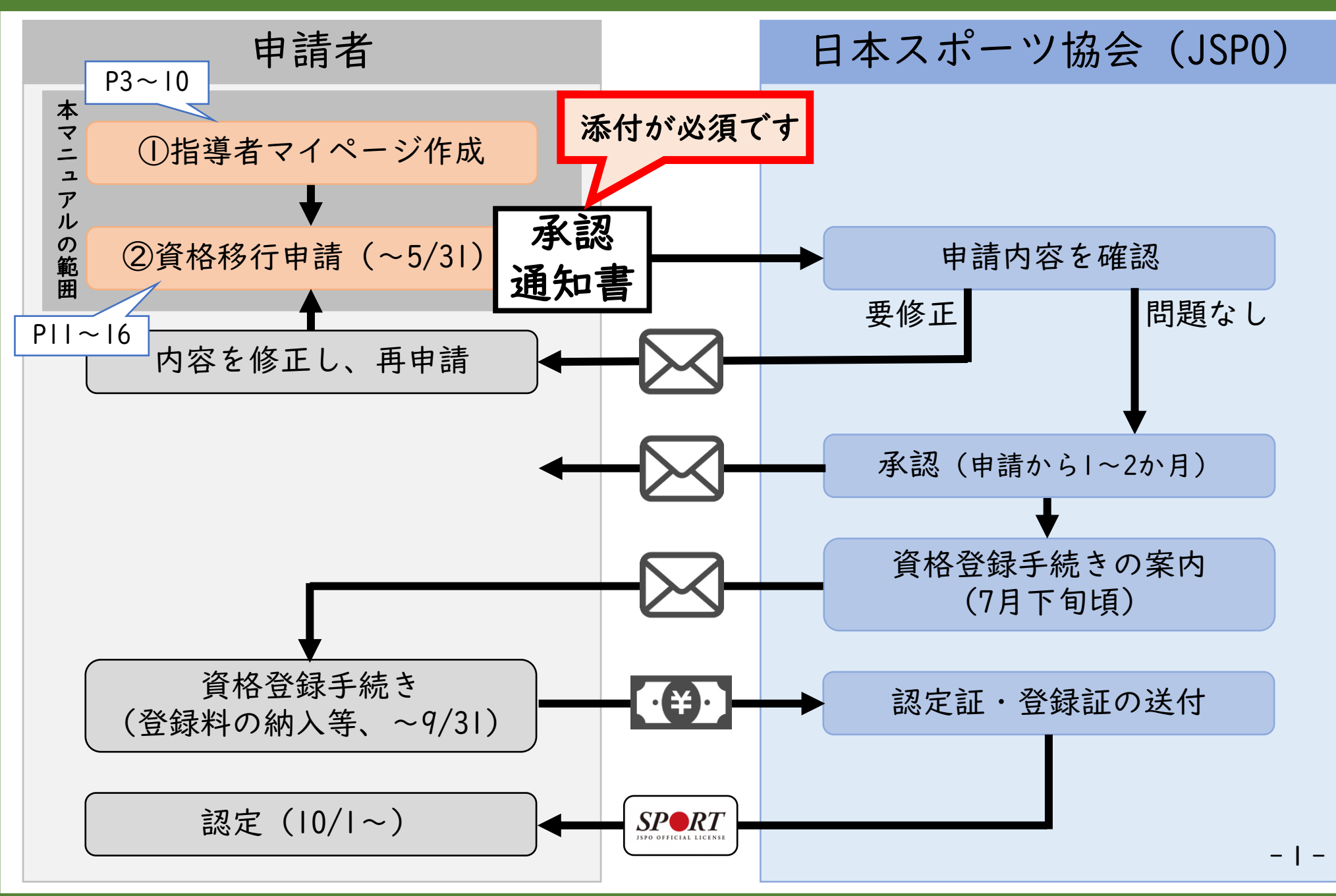

#### 資格移行手続きの前に準備すること

「JSPO公認コーチングアシスタント」への資格移行手続きには都道 府県スポーツ少年団を通じた所定の手続きに基づいて発行される 「承認通知書」が必要です。

※ あらかじめ認定証・画面を撮影またはスキャンし、デジタルファイルとしてお使いの PC、スマートフォン等に保存しておいてください。

<承認通知書のイメージ>

|    | 令和 年 月                                                         | H              |
|----|----------------------------------------------------------------|----------------|
|    | ▶ ●●孫<br>公益时団法人日本スポーン<br>日 本 スポーン少 年<br>本 部 長 泉 正              | 協会<br>₣ 団<br>文 |
|    | 承認通知書                                                          |                |
| 騘  | <i>注す。</i><br>記                                                |                |
| 1. | シニア・リーダー認定番号<br>●● S●●●●●                                      |                |
| 2. | 受捕免除手続き有効期間<br>今和4年●月●日~●月●日                                   |                |
|    | 備考<br>受議先除手続きの際は、本通知書のスキャンデータもしくは写真データを指導者マイページ<br>上に添われてください。 |                |

「指導者マイページ」を作成する(ページにアクセスする)

# ① 以下のURLから指導者マイページのトップページにアクセスする <u>https://my.japan-sports.or.jp</u>

# ② 指導者マイページトップページの【新規登録】をクリックする

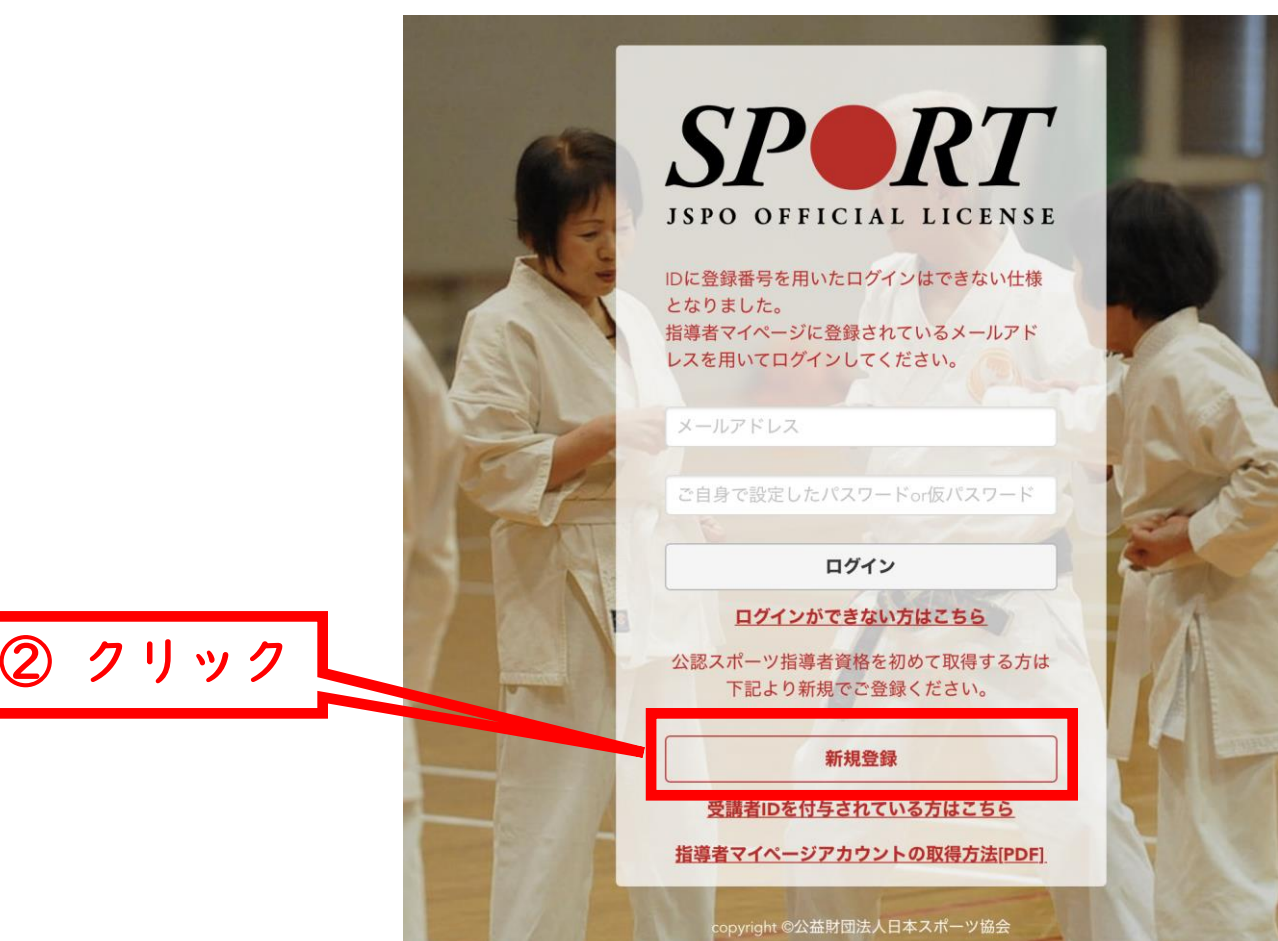

「指導者マイページ」を作成する(メールアドレスを登録する)

### ① 登録するメールアドレスを2回入力する

### ② 【送信する】をクリックする

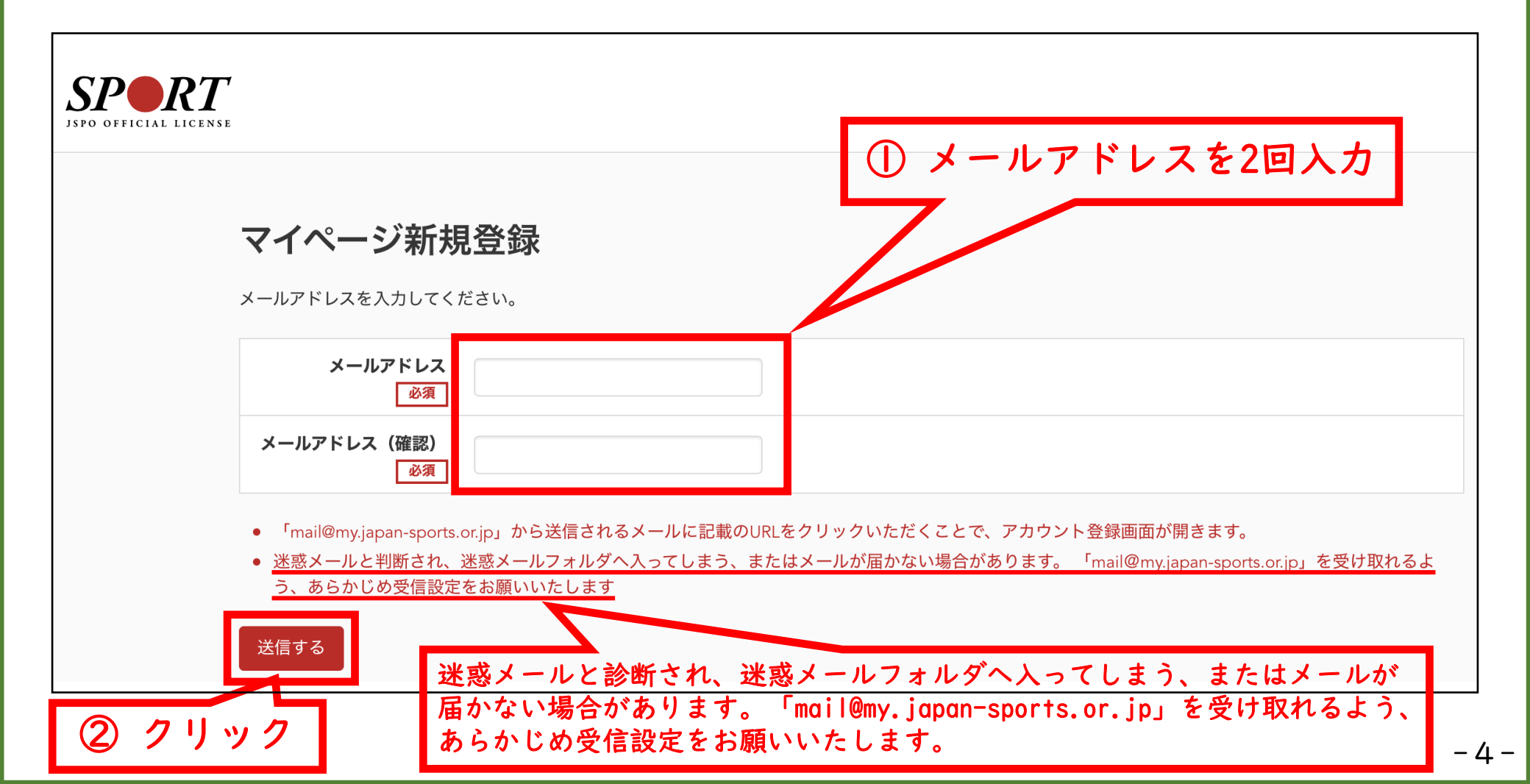

「指導者マイページ」を作成する(メールの受信・URLのクリック)

① 自動送信されてくるメールを開く

※ 先ほど入力したメールアドレス宛にメールが届きます

## ② メール本文のURLをクリックする

\_\_\_\_\_\_

| [JSPO]指導者マイページ新規登録のご案内                                                                     |                                              |
|--------------------------------------------------------------------------------------------|----------------------------------------------|
| 1分前 17:33                                                                                  |                                              |
| 差出人 日本スポーツ協会(JSPO) >                                                                       | ② クリック                                       |
| 宛先                                                                                         |                                              |
| ※指導者マイページの新規登録手続きをされた方にお送りしています。<br>■下記URLをクリックし、指導者マイページの登録をおこなってください。                    |                                              |
| https://my.japan-sports.or.jp/accounts/temporary_register/new?email=                       | <u>.com</u>                                  |
| URLが長く、途中で改行している場合、URL全てをコピーし、ブラウザのアドレ<br>その際、先頭や途中にスペースが入らないようご注意ください。                    | ス入力欄に貼り付けて「Enter」を押してください。                   |
| ※本メールは自動で送信されています。本メールにご返信いただきましても対応い<br>※本メールにお心当たりがない場合は、お手数をおかけいたしますが、本メール <sup>7</sup> | いたしかねますので、ご注意ください。<br>を破棄していただきますようお願いいたします。 |
|                                                                                            |                                              |
| くお問い合わせ先>                                                                                  |                                              |
| 日本人不一ツ肠会  公認人不一ツ指導者登録係  <br>  TEL : 03-5148-1763                                           |                                              |
| 受付時間:10:00~17:00(土・日・祝日・年末年始を除く)                                                           |                                              |
|                                                                                            |                                              |

「指導者マイページ」を作成する(情報の入力)

氏名・生年月日等の必要事項を入力する
 ページ下部の【同意する】のチェックボックスをクリックする
 ページ下部の【同意して登録する】をクリックする

| m<br>チェックを入れ ② チェックボックン<br>た クリッ・ク |
|------------------------------------|
| !ーツ指導者の登録及び認<br>身に付けた「新規登録」        |
| rt <sup>®</sup>                    |

「指導者マイページ」を作成する(入力情報の確認・登録)

入力した情報に間違いがないか確認する
 ※ 修正が必要であれば【戻る】 をクリック

# ② 【登録する】 をクリックする

| SPO OFFICIAL LICENSE                                                       |                               |  |  |
|----------------------------------------------------------------------------|-------------------------------|--|--|
| アカウン                                                                       | ント確認<br>                      |  |  |
| アカウント情幸                                                                    | そ確認してください。                    |  |  |
|                                                                            | 姓                             |  |  |
|                                                                            | 名                             |  |  |
|                                                                            | 姓(カナ)                         |  |  |
|                                                                            | 勤務先名                          |  |  |
| *                                                                          | - <i>JIP</i> F <i>LZ</i> .com |  |  |
|                                                                            | パスワード *******                 |  |  |
| ※「mail®my.japan-sports.or.jp」から返信されるメールに記載のURLをクリックいただくことで、アカウント登録完了となります。 |                               |  |  |
| 戻る                                                                         | ② クリック                        |  |  |

「指導者マイページ」を作成する(仮登録メールの受信・URLのクリック)

① 自動送信されてくるメールを開く

※ 登録したメールアドレス宛にメールが届きます

## ② メール本文のURLをクリックする

| [JSPO]指導者マイペーシ本登録手続きのご案内                                                       |
|--------------------------------------------------------------------------------|
| 2時間前 19:20                                                                     |
| <br>  差出人 日本スポーツ協会(JSPO) >                                                     |
|                                                                                |
|                                                                                |
|                                                                                |
|                                                                                |
|                                                                                |
| 下記リロにアクセスト、本登録手続きに進んでください                                                      |
| 「 $n O R L R J J C N O 、 本豆塚子 航 C R E R C N C N C N C N C N C N C N C N C N C$ |
|                                                                                |
| ■下記11月をクリックト、木登録をおこかってください                                                     |
| ■ https://mv.japap_sports.or.in/accounts/refer/ 20                             |
|                                                                                |
| <br>  LIPLが長く 途中で改行している場合 LIPL全てをコピーレブラウザのアドレス入力欄に貼りつけて「Enter」を押してください         |
| その際 先前や途中にスペースが入らたいようご注音ください                                                   |
|                                                                                |
|                                                                                |
| <br>  ※木メールけ白動で送信されています。木メールにご返信いただきましても対応いたしかわますので、ご注音ください                    |
| ※ ※ ※ ※ ※ ※ ※ ※ ※ ※ ※ ※ ※ ※ ※ ※ ※ ※ ※                                          |
| ※こう内な点がことがよりたら、「記の日本スポーノ協会互応スポーノ指导有豆球形よての内が自らとくたとい。                            |
|                                                                                |
| くお問い合わせ先ろ                                                                      |
|                                                                                |
|                                                                                |
| ● 受付時間・10:00~17:00(土・日・祝日・年末年始を除く)                                             |
|                                                                                |

「指導者マイページ」を作成する(本登録)

① 先ほど設定したパスワードを入力する

② 【本登録を行う】をクリックする

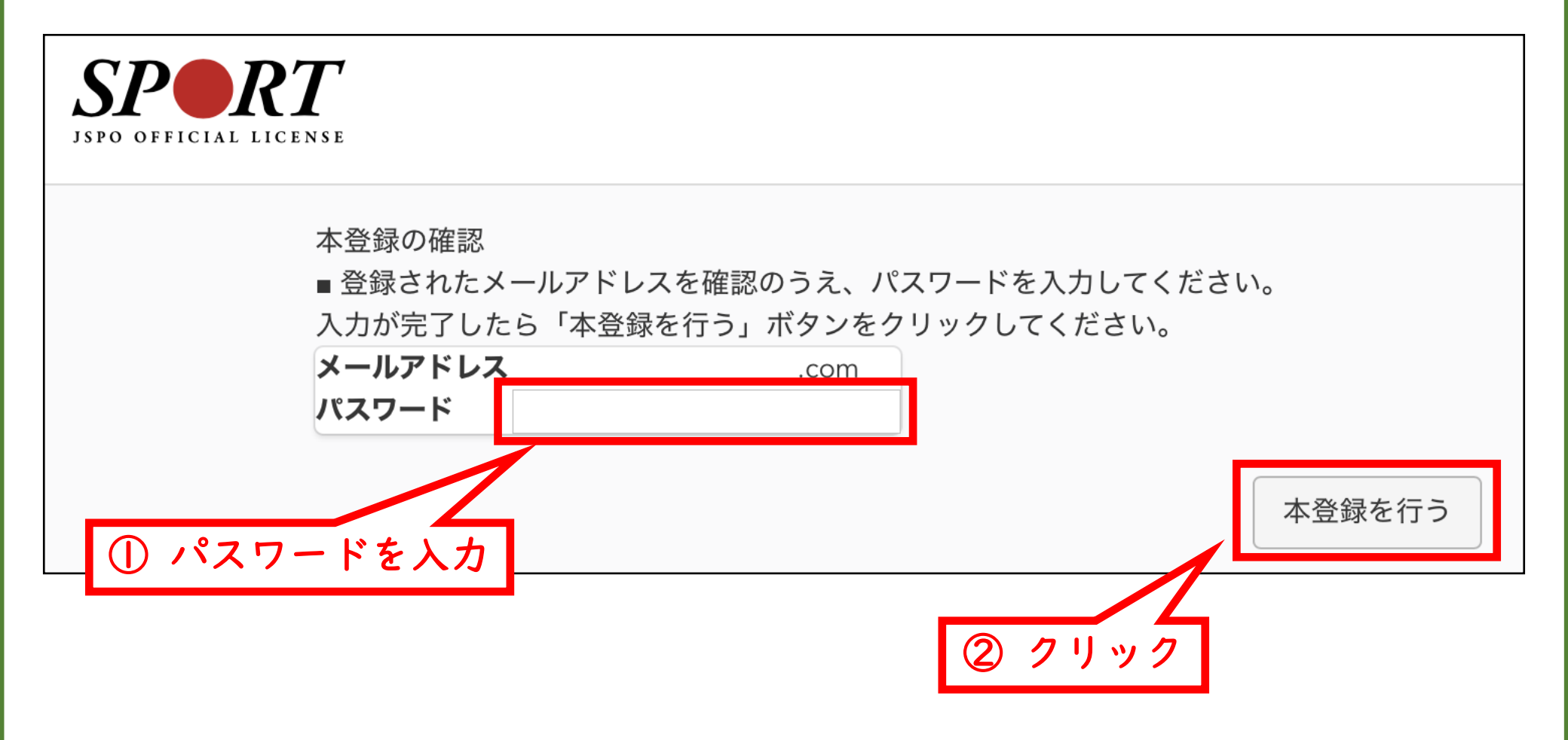

-9-

## 「指導者マイページ」を作成する(登録完了)

# 「マイページの登録完了画面」に切り替われば登録完了です。

※ 登録完了のメールが届きます。

| SPORT           | [JSPO]指導者マイページ登録完了のお知らせ<br><sup>1分前 21:23</sup><br><sup>差出人 日本スポーツ協会(JSPO) &gt;</sup><br><sup>宛先</sup>                                                                                                    |
|-----------------|----------------------------------------------------------------------------------------------------|
| てにて こうび 豆 取りて 」 | 様         指導者マイページの登録手続きが完了いたしました。         お名前:         ログインID (メールアドレス):       .com         *セキュリティの観点からパスワードは表示しておりません。         指導者マイページログインページ         https://my.japan-sports.or.jp         ・今後は、上記ログインページからメールアドレス、パスワードを入力し、指導者マイページにログインしてください。         *本メールは自動で送信されています。本メールにご返信いただきましても対応いたしかねますので、ご注意ください。         *ご不明な点がございましたら、下記の日本スポーツ協会公認スポーツ指導者登録係までお問い合わせください。            < |

資格の移行申請を行う(「指導者マイページ」メニュー選択)

- 「指導者マイページ」トップページメニューの「資格を取得する」 をクリックする
- ② 【免除申請】 をクリックする

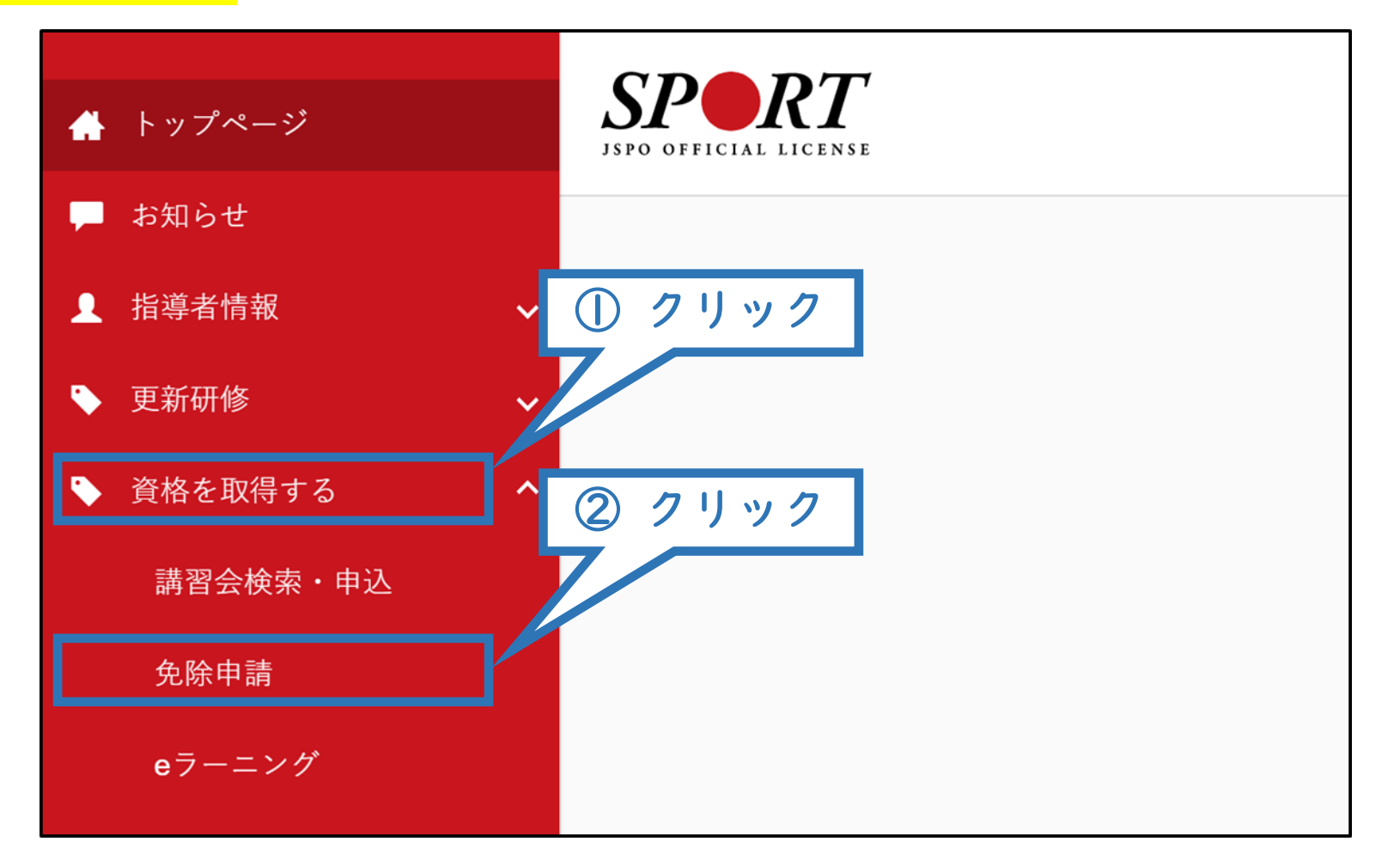

#### 資格の移行申請を行う(「コーチングアシスタント」資格の選択)

# 資格で探すから「コーチングアシスタント」にチェックを入れ検索 をクリックする

② 表示された「コーチングアシスタント」をクリックする

| 免除申請                                                                                              |                                       |
|---------------------------------------------------------------------------------------------------|---------------------------------------|
| 共通科目、専門科目ともに免除要件を満たしている場合は、養成講習会を申しジ<br>*コーチングアシスタントは共通科目   のみで免除申請が可能です。<br>*申請時期によって登録時期が異なります。 | みせずにこのページから免除申請をすることが可能です。            |
| <ul> <li>4月1日付登録を希望する場合、前年の11月末日までに申請</li> <li>10月1日付登録を希望する場合、同年の5月末日までに申請</li> </ul>            |                                       |
| 共通科目、専門科目のどちらか一方が免除となる場合は、養成講習会にお申し込                                                              | みいただく際に申請を行ってください。                    |
| 免除申請マニュアル (PDF)                                                                                   |                                       |
| 1.免除申請する資格を選択 2.申                                                                                 | 請情報の入力 3.申請情報の確認 4.申請完了               |
| 資格で探す                                                                                             | ① 2リック <sup>*</sup>                   |
| 競技で探す                                                                                             | , , , , , , , , , , , , , , , , , , , |
| ② クリック<br>1件中 1 - 1件                                                                              | Q.検索                                  |
| ユーチングアシスタント                                                                                       |                                       |

-12-

## 資格の移行申請を行う(登録情報の確認)

## ① 現在登録されている個人情報に間違いがないか確認する

※ 変更がある場合は「個人情報を編集する」をクリックする。

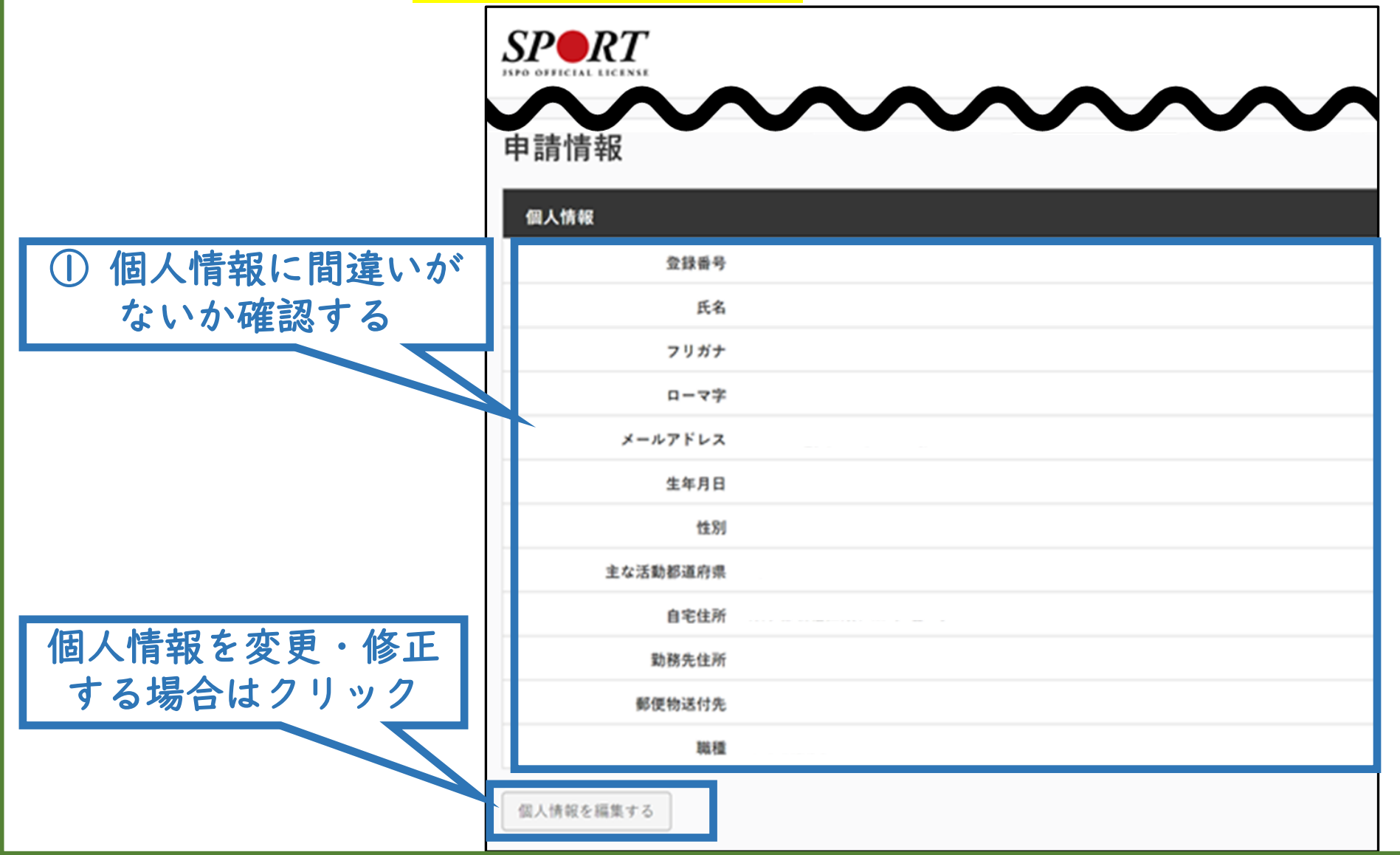

-13-

#### 資格の移行申請を行う(申請内容の入力)

【確認】をクリックする

4

- ① 共通科目免除理由の <mark>【その他の免除対象資格】</mark>のチェックボックスをチェックする
- ② 資格名の欄に「シニア・リーダー」と入力する
- ③ 日本スポーツ少年団が発行する「承認通知書」を添付する

免除申請 共通科目免除理由 ● 日本スポーツ協会公認スポーツ指導者資格 (例) \*泳コー ① チェックボックスをクリック 資格名 スポーツリーダー認定証/スポーツ少年団認! ◎ 共通科目修了証明書 \*添付書類必須 資格名を入力 (2)● その他の免除対象資格 \*添付書類必須 資格名 添付書類 ③日本スポーツ少年団が発行する ファイルを選択 選択されていませ 「承認通知書」を添付する +追加 確認をクリック (4) 確認 戻る

4 -

#### 資格の移行申請を行う(申請内容の確認)

① 申請内容を確認する

※ 内容に誤りがある場合は、【戻る】をクリックし修正してください

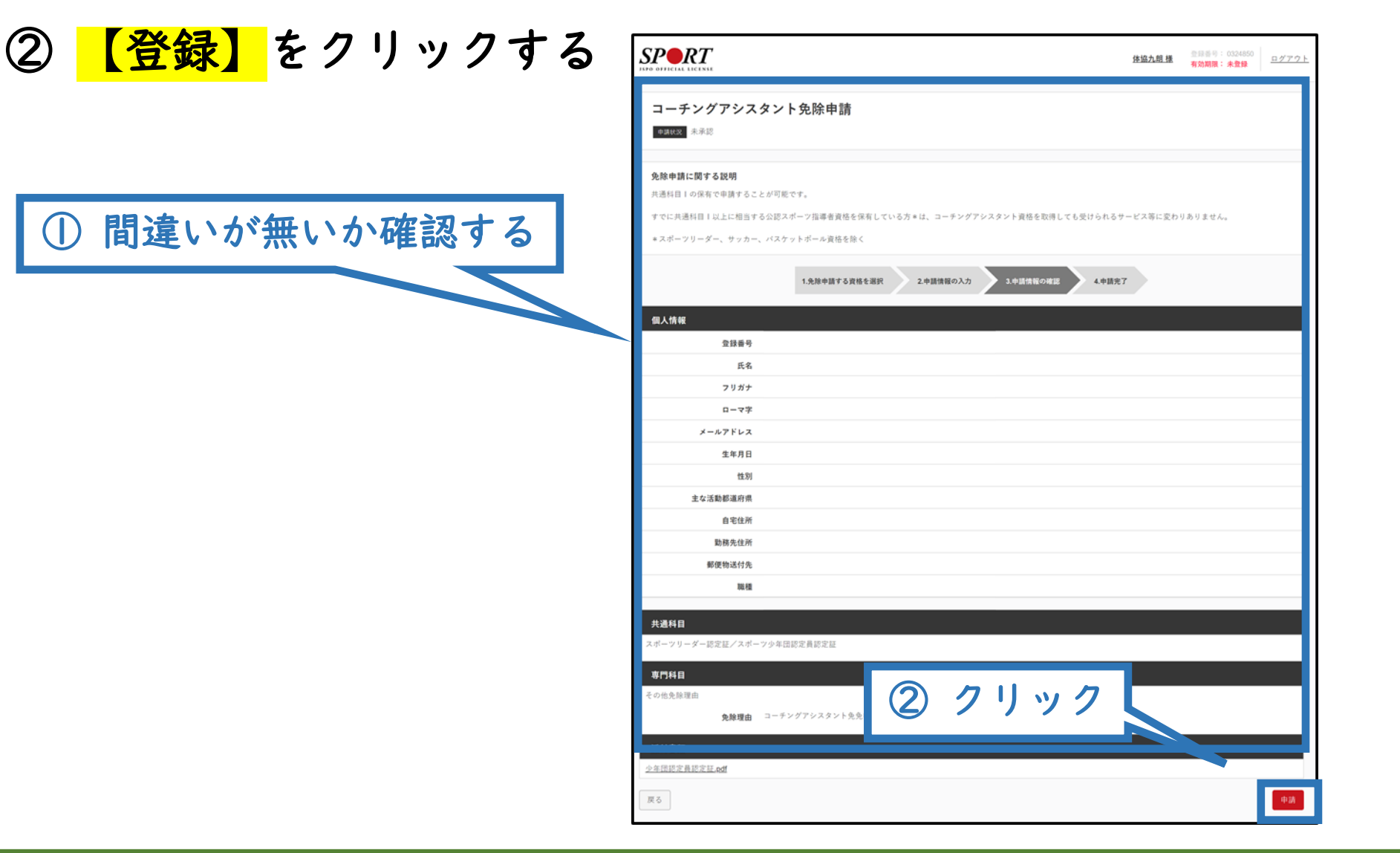

資格の移行申請を行う(申請完了)

- 申請が完了するとメールが送信され、トップページに申請情報が掲載されます。
- 日本スポーツ協会が確認し、問題なければ「承認済」となり、メー ルが届きます。
- 申請内容に修正の必要がある場合は、日本スポーツ協会からメール で連絡がありますので、内容をご確認の上、再申請してください。

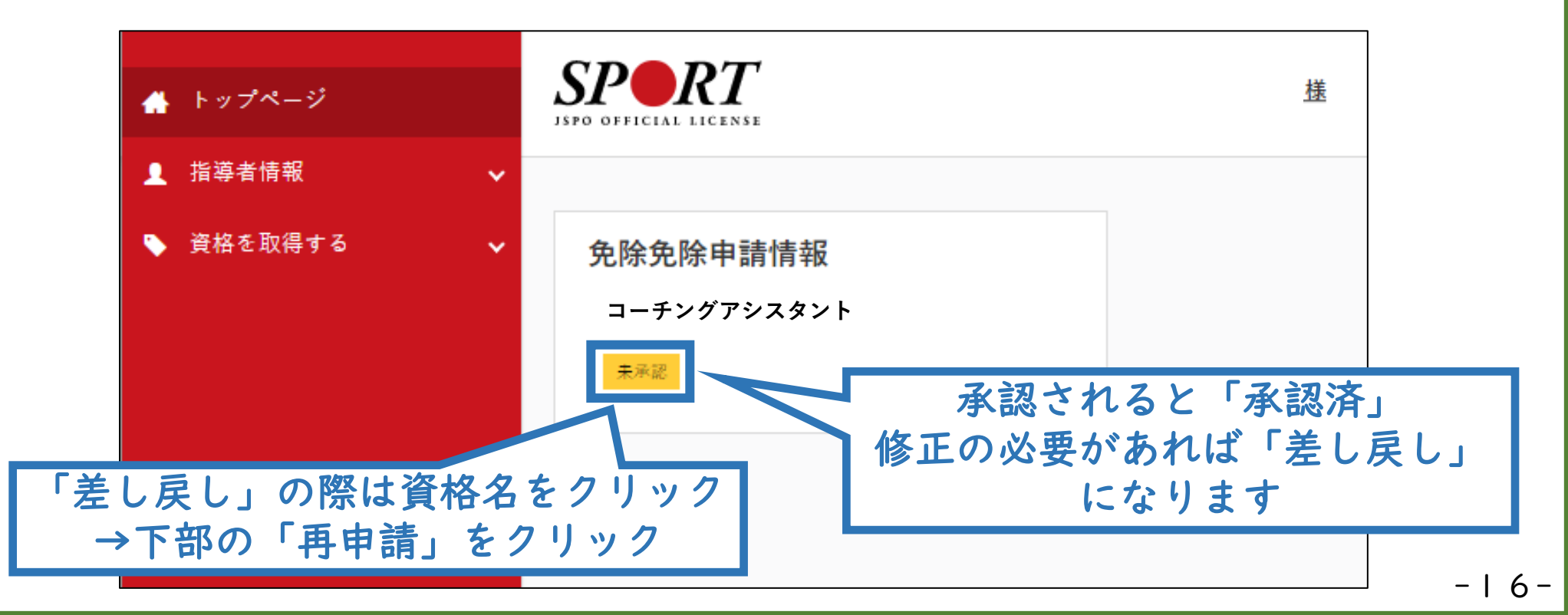